Information Technology

Effective 5/31/12, appointment processing for Instructional Student Assistants (ISA) has been moved to the Temp Faculty module. Contact Faculty Affairs & Records for more information.

## Contents

| Process a Pay Change for a Student Worker | . 1 |
|-------------------------------------------|-----|
| Reappoint a Student Worker                | . 8 |

| Processing Steps                                        | Screen Shots                                                                                                    |
|---------------------------------------------------------|----------------------------------------------------------------------------------------------------|
|                                                         |                                                                                                    |
| Step 2:<br>Once you have selected Process               | Student Employee Search                                                                                                    |
| Student Workers you will be                             | Please enter your Department and the Job Code you want to work with                                                                     |
| prompted to search for the student you are appointing.  | Also enter the student EmplID/CWID in the Student Search Information.                                                                   |
|                                                         | Required Information                                                                                                    |
| Enter:                                                  |                                                                                                    |
| Department     Job Code (1969, 1970, 1971)              | Department: 10057 Q CMS Project                                                                                                    |
| • J00 Code (1868, 1870, 1871, 1872, 1874, 1875 or 1876) | Job Code: 1870 🔍 Student Assistant                                                                                                    |
| EmpIID/CWID                                             |                                                                                                    |
| 8                                                       | Student Search Information                                                                                                    |
| If you do not know the                                  | EmpliD/CWID: 802231993                                                                                                    |
| department number or job code,                          | If you have the student's SSN, you may acquire the CWID by visiting                                                                     |
| ( Chick the magnifying glass icon                       | <u>'Campus-Wide Identification web site</u> web page.                                                                                   |
|                                                         | Student Employee Search                                                                                                    |
|                                                         |                                                                                                    |
|                                                         | For additional information regarding hiring student employees, please visit the Career                                                  |
|                                                         | Centers <u>'Student Employment Program'</u> web page.                                                                                   |
|                                                         |                                                                                                    |
| Step 2a:                                                | Chudant Caarab Information                                                                                                    |
| If you do not know the EmpIID,                          |                                                                                                    |
| locate the number by clicking on                        | EmpliD/CWID: 802231993                                                                                                    |
| <u>'Campus-Wide Identification web</u>                  | If you have the student's SSN, you may acquire the CWID by visiting                                                                     |
| <u>site</u> .                                           | Campus-wide identification web site web page.                                                                                           |
|                                                         | Student Employee Search                                                                                                    |
|                                                         |                                                                                                    |
|                                                         | For additional information regarding hiring student employees, please visit the Career<br>Centers 'Student Employment Program' web page |
|                                                         |                                                                                                    |

FINAL

| Processing Steps                                                                                                    | Screen Shots                                                                                                    |
|----------------------------------------------------------------------------------------------------|----------------------------------------------------------------------------------------------------|
| Step 2b:<br>Enter the Social Security Number<br>along with the Last Name of the<br>student that you are searching for.<br>Click Campus-Wide ID. | *Enter Social Security Number (No Hyphen): Enter Last Name:  Campter Wide ID  Campter Wide ID  Reset                                                                                                    |
| <u>Step 2c:</u><br>The Campus Wide ID that met your<br>search criteria will be displayed in<br>RED.                                             | CSUF Campus Wide ID  *Enter Social Security Number (No Hyphen): Enter Last Name: Compus Wide ID is: BD0001778 Compus Wide ID is: BD0001778 Compus Wide ID Click here to print your CWID.  *Many alumni who graduated between 1959 and 1989 have not yet been assigned a CWID. If you are one of these people, you can call Alumni Relations at (714) CSU-ALUM to have one generated. You will need to give them your Social Security Number to verify your identity. |
| Step 3:<br>Once you have entered the<br>student's EmpIID, click Student<br>Employee Search.                                                     | Student Search Information         EmpIID/CWID:       802231993         If you have the student's SSN, you may acquire the CWID by visiting 'Campus-Wide Identification web site' web page.         Student Employee Search         For additional information regarding hiring student employees, please visit the Career Centers 'Student Employment Program' web page.                                                                                            |

| Processing Steps                                                                                                    | Screen Shots                                                                                                    |
|----------------------------------------------------------------------------------------------------|----------------------------------------------------------------------------------------------------|
| <u>Step 4:</u><br>The results from your search will<br>appear on the Student Search<br>Results page.                | EmpliD: 801368091 Name: White, Kurtis Year: 2007 Term: SPRO Custent Enrolled Units: 15.00 Select job to modify OR add a concurrent job Customize   Eng  Verw AB   Custent Customize   Eng  Verw AB   Customize   Eng  Verw AB   Customize   E |
| To make a pay change, click <b>Select</b><br>next to the student workers<br>appointment that you wish to<br>change. | Conduction         Conduction         Description         Description         Description         Description         Description         Custom Jac           1         08/02/2007         0         10057         CMS Project         242         541         1874         A         Concurrent Jab         Custom Jac           Add A Concurrent Job         Add A Concurrent Job         Add A Concurrent Job         Add A Concurrent Job         Add A Concurrent Job                                                                                                    |
| To view historical estimated start/end dates and standard hours, click on <b>Custom Job</b> .                       |                                                                                                    |
| <u>Step 5:</u><br>Scroll to <b>Job Data</b> .                                                                       | Student Job Change<br>Enter the student's job change information and press the save button.                                                                                                    |
| Select the <b>Action</b> from the drop-                                                                             | Name: White Xurtis EmptD: 801309091 EmptRcd#; 1                                                                                                    |
| down menu.                                                                                                    | Payroll Status:         Active           Effective Date:         0.6/02/2007           Appointment End Date:         0.0/03/2007                                                                                                    |
| Select Pay Change.                                                                                                  | Personal Data Security #: ******6303 Dog: 1000000                                                                                                    |

Address:

Department:

Job Code:

Position R:

Fund:

10057

1874

00025059

CMS Project

Brdg Student Assistant

**Brdg Student Assistant** 

3IV Job Data Postal

Termination 641 Enterprise Computing

٠

State:

Action

Unit

Pay Change

| Processing Steps                                                                                                    | Screen Shots                                                                                                    |
|----------------------------------------------------------------------------------------------------|----------------------------------------------------------------------------------------------------|
| <ul> <li>Step 6:<br/>The following fields required data<br/>entry:</li> <li>Effective Date</li> <li>Rate Range</li> <li>Hourly Rate</li> <li>Using the drop-down menu select<br/>the Effective Date.</li> </ul>                                                                             | Payt oll Statuss: Active T<br>Effective Date: Di/02/2007<br>Appointment End Date: Di/02/2007<br>Last Appointment End Date: 05/31/2007<br>Per sonal Data 04/01/2007<br>Social Security #: ***** 05/31/2007<br>Addr ess: 00/01/2007<br>City: 00/31/2007<br>City: 00/31/2007<br>State: Postal: 04/01/2007<br>State: Postal: 04/01/2007<br>City: 00/31/2007                                                                                                    |
| Effective Date is the beginning of the next pay period. Pay changes can be retroactive as long as it does not precede the last transaction date.<br>Use the drop-down menu to enter the new <b>Rate Range</b> .<br>Enter the new <b>Hourly Rate</b> for the student.<br>Click <b>Save</b> . | Department:     10057     CMS Project     Attitute:     Pay Change       Job Code:     1074     Brdg Student Assistant       Position R:     00025059     Brdg Student Assistant       Print:     PVA     Unit:     541       Enterprise Computing       Compensation Data       Rate Range:     Range 2: \$7.55 - \$8.16 - \$8.76       • Compensation History         Optional Division Reporting       Estimated Start Date:     Estimated End Date:         • Custom Job History         Return to Search Results |
| <u>Step 7:</u><br>You will receive a THE SAVE WAS<br>SUCCESSFUL message. Click<br>OK.                                                                                                    | Student New Hire<br>Save Confirmation<br>The Save was successful.                                                                                                    |

| Processing Stops                                                                                                    | Screen Shots                                                                                                    |
|----------------------------------------------------------------------------------------------------|----------------------------------------------------------------------------------------------------|
| r rocessing Steps                                                                                                    |                                                                                                    |
| Step 7:<br>An email will be sent to the person<br>who entered the appointment<br>information.                                                                                                    | From: Infultst@calstate.edu To: Ledyard, Lyn Cc: Subject: Student Worker Confirmation Ticket for Titan,Amanda                                                                                                    |
| Print the confirmation and obtain<br>the appropriate signature from your<br>department. Send a copy of the<br>signed confirmation to Payroll<br>Services.<br>Depending on the type of<br>student worker you hire, two | Attachments: To FULAW088_5592.PDF (80 KB)                                                                                                    |
| All student employees (job codes<br>1868, 1870, or 1874) display this<br>confirmation ticket page.                                                                                                    |                                                                                                    |
| Step 7a:<br>Print this confirmation and obtain<br>the appropriate signature from your<br>department. Submit the signed<br>confirmation (no photocopies) to<br>Payroll Services.                                       | EXECUTION ASTATE UNIVERSITY<br>FULLERTON<br>Student Worker Confirmation Ticket and Appointment Notification<br>Obtain the signature of the authorized department administrator and submit the signed confirmation (no photocopies) to Payroll<br>Services.<br>If your student is required to sign in with Payroll Services, please make sure the student brings a copy of this confirmation ticket, the<br>completed application, organial Social Security card, and proof of elippility for employment required for the Complete list of<br>acceptible documents can be found at http://www.usci.nov/files/formi-0.pdf) to the Payroll Office, College Park Suite 770 (phone<br>657-278-251), prior to the student's first day of work. Non Resident Alien students must submit additional documentation before<br>employment can be approved. Please contact Greg Sweet at 657-657-5671 for information. The student is not eligible to begin<br>work until he/the has been approved by Payroll. |
|                                                                                                    | CWID         894338664           Empl Red #         0           Effective Date         5/31/2012           Current Date         8/6/2012           Appointment End Date         8/30/2012           Last Name         Titan           Middle Name         M           First Name         Amanda           Action         HIR - Hire           Action Resion         APT - APT           Department Code         10008           Department Code         10008           Department Code         10008           Department Code         10004937           Agency         242           Reporting Unit         531           Class Code         1874           Senial Number         003           Job Title         Bridg Stdnt Asot           Compensation Rate (har)         59:50                                                                                                    |

| Processing Steps                                                                                                    | Screen Shots                                                                                                    |                                                                                                    |
|----------------------------------------------------------------------------------------------------|----------------------------------------------------------------------------------------------------|----------------------------------------------------------------------------------------------------|
| Step 7b:<br>All work study student employees<br>(job codes 1871, 1872, 1875 or<br>1876) display this confirmation<br>ticket page.<br>The Federal Work Study<br>confirmation ticket page needs<br>three additional pieces of<br>information to be completed by the<br>department that is hiring the student<br>worker before submitting to<br>Financial Aid. | CALIFORNIA STATE UNIVERSITY<br>FULLERTON<br>Student Worl<br>Obtain the signature of the authorized<br>Services.<br>If your student is required to sign in<br>completed application, original Soci<br>acceptable documents can be found<br>657-278-2521), prior to the student'<br>employment can be approved. Pleas<br>work until he/she has been approved.<br>Required Student Information<br>Federal Work Study (FWS) Alloca<br>Award Year:<br>Position Title:<br>Office Contact:<br>Supervisor Name: | <b>cer Confirmation Ticket and Appointment Notification</b><br>d department administrator and submit the signed confirmation (no photocopies) to Payroll<br>with Payroll Services, please make sure the student brings a copy of this confirmation ticket, the<br>ial Security card, and proof of eligibility for employment required for the I-9 (complete list of<br>at <u>http://www.ucis.gov/files/form/i-9.pdf</u> ) to the Payroll Office, College Park Suite 770 (phone<br>s first day of work. Non Resident Alien students must submit additional documentation before<br>se contact Greg Sweet at 657-657-5671 for information. The student is not eligible to begin<br>ed by Payroll. |
| <ol> <li>Federal Work Study Allocation</li> <li>Award Year</li> <li>Position Title</li> <li>Once this information is completed,<br/>a copy of the signed confirmation<br/>must be send to Payroll Services.</li> </ol>                                                                                                    | CWID<br>Empl Rcd #<br>Effective Date<br>Current Date<br>Appointment End Date<br>Last Name<br>Middle Name<br>First Name<br>Action<br>Action Reason<br>Department<br>CMS Position Number<br>Agency<br>Reporting Unit<br>Class Code<br>Serial Number<br>Job Title<br>Compensation Rate (/hr)                                                                                                    | 893940783         0         5/31/2012         8/6/2012         8/30/2012         Titan         Angela         HIR - Hire         APT - APT         10118         Financial Aid         00025175         242         585         1875         003         Brdg Stdnt Trainee On-Cmps WS         \$9.50                                                                                                    |

| Processing Steps                                                                                                    | Screen Shots                                                                                                    |
|----------------------------------------------------------------------------------------------------|----------------------------------------------------------------------------------------------------|
| Reappoint a Student<br>Worker<br>Step 1:<br>Navigate to the correct page:<br><u>Main Menu &gt; CSUF HR &gt; Student</u><br>Workers > Process Student<br>Workers.<br>You may navigate to the<br>appropriate link using the menu list<br>on the left or the menu navigation at<br>the top of the screen.                                                              | Favorites       Main Menu         Personalize       Search Menu:         Search:       CSU SA Baseline         CSUF HR       Custom Setup         CSU SA E       Self Service         Self Servic       HR Inquire         Campus       Set Up RKS         Set Up HR       Curriculum Management         Campus       Set Up SACR         Set Up SF       Reporting         PeopleTo       Change My Password         My Personalizations       My System Profile         My Diction ary       My Dictionary                                                                                                    |
| Step 2:<br>Once you have selected Process<br>Student Workers you will be<br>prompted to search for the student<br>you are appointing.<br>Enter:<br>• Department<br>• Job Code (1868, 1870, 1871,<br>1872, 1874, 1875 or 1876)<br>• EmpIID/CWID<br>If you do not know the<br>department number or job code,<br>click the magnifying glass icon<br>( () then Look Up. | Student Employee Search         Please enter your Department and the Job Code you want to work with.         Also enter the student EmpIID/CWID in the Student Search Information.         Required Information         Department:       10057         Job Code:       1870         Student Assistant         Student Search Information         EmpIID/CWID:       802231993         If you have the student's SSN, you may acquire the CWID by visiting 'Campus-Wide Identification web site' web page.         Student Employee Search         For additional information regarding hiring student employees, please visit the Career Centers 'Student Employment Program' web page. |

| Processing Steps                                                                                                    | Screen Shots                                                                                                    |
|----------------------------------------------------------------------------------------------------|----------------------------------------------------------------------------------------------------|
| Step 2a:<br>If you do not know the EmpIID,<br>otherwise known as CWID, you can<br>locate the number by clicking on<br>'Campus-Wide Identification web<br>site'. | Student Search Information         EmpliD/CWID:       802231993         If you have the student's SSN, you may acquire the CWID by visiting 'Campus-Wide Identification web site' web page.         Student Employee Search         For additional information regarding hiring student employees, please visit the Career Centers 'Student Employment Program' web page.                                                                |
| <u>Step 2b:</u><br>Enter the Social Security Number<br>along with the Last Name of the<br>student that you are searching for.<br>Click Campus-Wide ID.          | CALIFORNIA STATE UNIVERSITY, FULLERTON<br>CSUF Campus Wide ID<br>*Enter Social Security Number (No Hyphen):<br>Enter Last Name:<br>Campus Wide ID<br>Reset                                                                                                    |
| Step 2c:<br>The Campus Wide ID that met your<br>search criteria will be displayed in<br>RED.                                                                    | CSUF Campus Wide ID  *Enter Social Security Number (No Hyphen): Enter Last Name: Compus Wide ID is: B00001778 Compus Wide ID  Click here to print your CWID.  *Many alumni who graduated between 1959 and 1989 have not yet been assigned a CWID. If you are one of these people, you can call Alumni Relations at (714) CSU-ALUM to have one generated. You will need to give them your Social Security Number to verify your identity. |

| Processing Steps                                   | Screen Shots                                                                                                    |
|----------------------------------------------------|----------------------------------------------------------------------------------------------------|
|                                                    |                                                                                                    |
| Step 3:                                            | Student Search Information                                                                                                    |
| Once you have entered the                          |                                                                                                    |
| Student's EmpliD, click Student<br>Employee Search | EmpliD/CWID: 802231993                                                                                                    |
|                                                    | If you have the student's SSN, you may acquire the CWID by visiting                                                                                                    |
|                                                    | Campus-Wide Identification web site' web page.                                                                                                    |
|                                                    | Obudant Excelores Oceanity                                                                                                    |
|                                                    | Student Employee Search                                                                                                    |
|                                                    |                                                                                                    |
|                                                    | Centers 'Student Employment Program' web page.                                                                                                    |
|                                                    |                                                                                                    |
|                                                    |                                                                                                    |
| Step 4:                                            | Emplatic considered Name: White Kurte                                                                                                    |
| The results from your search will                  | Year: 2007 Term: SPR0 Current Encoded Units: 15:00                                                                                                    |
| appear on the Student Search                       | Select job to modify OR add a concurrent job                                                                                                    |
|                                                    | Cuttorian (Conf.) Were All and Transfordian Australy and Anti- Conf. Sec. All and Conf. Conf. Sec. All and Conf. Conf. Sec. All and Conf. Conf. Sec. All and Conf. Conf. Sec. All and Conf. Sec. All and Co |
| To reappoint, click <b>Select</b> next to          | 1 06/62/2007 0 10057 CMS Project 242 541 1874 A Concurrent Job Select Custom Job                                                                                                    |
| the student worker's record that you               | Add A Concurrent Job                                                                                                    |
| wish to reappoint.                                 |                                                                                                    |
| 9                                                  |                                                                                                    |
| To view historical estimated                       |                                                                                                    |
| start/end dates and standard hours,                |                                                                                                    |
| Click on <b>Custom Job</b> .                       |                                                                                                    |
|                                                    |                                                                                                    |
| Step 5:                                            | Student Job Change                                                                                                    |
| Scroll to Job Data.                                | Enter the student's job change information and press the save button.                                                                                                    |
|                                                    | Name: White,Kurtis Emplitic \$01369091 Empl Rcd#: 1                                                                                                    |
| down menu                                          | Payroll Status: Active                                                                                                    |
|                                                    | Effective Date: 00/02/2007 Annointment End Date: 00/02/2007 Unit Annointment End Date: 00/02/2007                                                                                                    |
| Select reappointment.                              | Papasana Car Appointer Car Car Appointer Car Car Car Car Car Car Car Car Car Ca                                                                                                    |
|                                                    | Social Security #: ***.**6303 DOB: 1000000                                                                                                    |
|                                                    | Address:                                                                                                    |
|                                                    | Job Data                                                                                                    |
|                                                    | Department: 10057 CMS Project Action:                                                                                                    |
|                                                    | Job Cede: 1874 Brdg Student Assistant Pay Change<br>Position # 00025058 Brdg Student Assistant Reappointment                                                                                                    |
|                                                    | Fund: NA Unit: 541 Enterprise Computing                                                                                                    |
|                                                    |                                                                                                    |

| Processing Steps                                                                                                    | Screen Shots                                                                                                    |
|----------------------------------------------------------------------------------------------------|----------------------------------------------------------------------------------------------------|
| <ul> <li><u>Step 6:</u></li> <li>The following fields required data entry:</li> <li>Duration of Appointment</li> <li>Position Number (if applicable)</li> </ul>            | Name:         White, Kurtis         EmptR:         201369091         Empt Rcdre;         1           Appointment Duration:         Payroll Status:         Active         **           Effective Date:         01/01/2007 - 05/30/2007         Last Effective Date;         06/02/2007           Appointment End Date:         08/02/2007         Last Appointment End Date;         08/03/2007           08/07/2007         08/07/2007         08/07/2007         08/07/2007 |
| <ul><li>Rate Range</li><li>Hourly Rate</li></ul>                                                                                                    | Personal Una         Opi01/2006 - 01/02/2007           Social Security 9:                                                                                                    |
| Using the drop down menu enter<br>the <b>Duration of Appointment</b> for<br>the reappointment.                                                                             | Job Data         Action:         Reappointment           Department:         10057         CMS Project         Action:         Reappointment           Job Code:         1874         Brdg Student Assistant         Position #:         00025059         Brdg Student Assistant           Fund:         NA         Unit:         541         Enterprise Computing                                                                                                    |
| The Effective Date and<br>Appointment End Date will populate<br>based upon your selection.                                                                                 | Compensation Data Rate Range 2: \$7.55 - \$8.16 - \$8.76 Housty Rate: \$8.00 Compensation History Collocal Detaion Reporting                                                                                                    |
| Using the drop down menu enter the <b>Rate Range</b> for the reappointment.                                                                                                | Estimated Start Date: B Standard Hours: 0.00  Custom Job History  Save                                                                                                    |
| If the hourly rate is changing, enter<br>the correct hourly rate for the<br>reappointment. The existing hourly<br>rate will default. You may override<br>it, if necessary. |                                                                                                    |
| Click <b>Save.</b>                                                                                                    |                                                                                                    |

| Processing Steps                                                                                                    | Screen Shots                                                                                                    |
|----------------------------------------------------------------------------------------------------|----------------------------------------------------------------------------------------------------|
| <u>Step 7:</u><br>You will receive a confirmation<br>message. Click <b>OK</b> .                                                                                                    | Student New Hire Save Confirmation                                                                                                    |
| An email will be sent to the person<br>who entered the appointment<br>information.                                                                                                    | The Save was successful.                                                                                                    |
| Print the confirmation and obtain<br>the appropriate signature from your<br>department. Submit the signed<br>confirmation (no photocopies) to<br>Payroll Services.<br>Depending on the type of<br>student you hire, two different types<br>of confirmation ticket pages will<br>display. | From: Shfultst@calstate.edu<br>To: Ledyard, Lyn<br>Cc:<br>Subject: Student Worker Confirmation Ticket for Titan, Amanda<br>Attachments: FULAW088_5592.PDF (80 KB)<br>Attached is the Student Worker Confirmation Ticket. |
| All student employees (job codes 1868, 1870, or 1874) display this confirmation ticket page.                                                                                                    |                                                                                                    |

| Step 7a:         Print this confirmation and obtain         the appropriate signature from your         department. Submit the signed         confirmation (no photocopies) to         Payroll Services.         Wrom table is required to sign in with Poyell Network place and some for bother trigs a cory of the cord power lide. In the signed confirmation is the signed confirmation in the signed confirmation is the signed confirmation in the signed confirmation is the signed confirmation.         Wrom table is required to sign in with Poyell Network place and some for bother trigs a cory of the cord power lide. In the signed confirmation is the signed confirmation.         Wrom table is required to sign in with Poyell Network place and the signed confirmation.         Wrom table is required to sign in with Poyell Network place and the signed confirmation.         Wrom table is required to sign in with Poyell Network place and the signed confirmation.         Wrom table is required to sign in with Poyell Network place and the signed confirmation.         Wrom table is required to sign in with Poyell Network place and the signed confirmation.         Wrow tables and place is the signed of the signed with the signed confirmation.         Wrow tables and power place and the signed confirmation.         Wrow tables and power place and the signed confirmation.         Wrow tables and power place and the signed confirmation.         Wrow tables and power place and the signed confirmation.         Market and both has been apercent pla | Processing Steps                                                                                                    | Screen Shots                                                                                                    |                                                                                                    |  |
|----------------------------------------------------------------------------------------------------|----------------------------------------------------------------------------------------------------|----------------------------------------------------------------------------------------------------|----------------------------------------------------------------------------------------------------|--|
| CWID\$94338664Empl Rcd #0Effective Date\$31/2012Current Date\$8/2012Appointment End Date\$10/2012Last NameTitanMiddle NameMFirst NameAmandaActionHIR - HireAction ReasonAPT - APTDepartment Code10008Department Code10008Department Code10008Resortin Vunitor00024957Agency242Reporting Unit531Clars Code1874Serial Number003Jo TuleBrid Schart AstCompensation Rate (fur)\$9:50                                                                                                    | <u>Step 7a:</u><br>Print this confirmation and obtain<br>the appropriate signature from your<br>department. Submit the signed<br>confirmation (no photocopies) to<br>Payroll Services. | Obtain the signature of the authorized department administrator and submit the signed confirmation (no photocopies) to Payroll Services.           If your student is required to sign in with Payroll Services, please make sure the student brings a copy of this confirmation ticket, the completed application, original Social Security card, and proof of eligibility for employment required for the 1-9 (complete it of the completed application, original Social Security card, and proof of eligibility for employment required for the 1-9 (complete its of acceptable documents can be found at this/www.usit.gov/file/found/30/df) to the Payroll Office, Calledon Social Security card, and proof of eligibility for employment required log for the 1-9 (complete list of acceptable documents can be found at this/www.usit.gov/file/found/30/df) to the Payroll Office, Calledon Social Security card, and proof of signature and the student must submit additional documentation before employment can be approved. Please contact forge Sweet at 637-637-367-1671 for information. The student is not eligible to begin work, until he/the has been approved by Payroll. |                                                                                                    |  |
| Authorized Department Signature Date                                                                                                    |                                                                                                    | CWID<br>Empl Red #<br>Effective Date<br>Current Date<br>Last Name<br>Middle Name<br>First Name<br>Action<br>Department Code<br>Department<br>CMS Position Number<br>Agency<br>Reporting Unit<br>Class Code<br>Serial Number<br>Job Title<br>Compensation Rate (/hr)                                                                                                    | 894338664         0         5/31/2012         8/6/2012         Titan         M         Amanda         HIR – Hire         APT - APT         10008         IT-Administration         00024957         242         531         1874         003         Bridg Stdat Asst         59.50 |  |

| Processing Steps                                                                                                    | Screen Shots                                                                                                    |                                                                                                    |  |
|----------------------------------------------------------------------------------------------------|----------------------------------------------------------------------------------------------------|----------------------------------------------------------------------------------------------------|--|
| Step 7b:<br>All work study student employees<br>(job codes 1871, 1872, 1875 or<br>1876) display this confirmation<br>ticket page.<br>The Federal Work Study<br>confirmation ticket page needs<br>three additional pieces of<br>information to be completed by the<br>department that is hiring the student<br>worker before submitting to<br>Financial Aid. | Screen Snots         Screen Snots         Extigored Student State UNIVERSITY         FULLERTON         Student Worker Confirmation Ticket and Appointment Notification         Obtain the signature of the authorized department administrator and submit the signed confirmation (no photocopies) to Payroll Services.         If your student is required to sign in with Payroll Services, please make sure the student brings a copy of this confirmation ticket, the completed application, original Social Security card, and proof of eligibility for employment required for the 1-9 (complete list of acceptable documents can be found at <a href="http://www.uscis.gov/files/form/i-9.pdf">http://www.uscis.gov/files/form/i-9.pdf</a> ) to the Payroll Office, College Park Suite 770 (phone 657-37-3-2521), prior to the student's first day of work. Non Resident Alien students must submit additional documentation before employment can be approved by Payroll.         Required Student Information         Federal Work Study (FWS) Allocation*:         Award Year:         Position Title:         Office Contact:         Supervisor Name: |                                                                                                    |  |
| <ol> <li>Federal Work Study Allocation</li> <li>Award Year</li> <li>Position Title</li> <li>Once this information is completed,<br/>a copy of the signed confirmation<br/>must be send to Payroll Services.</li> </ol>                                                                                                    | CWID<br>Empl Rcd #<br>Effective Date<br>Current Date<br>Appointment End Date<br>Last Name<br>Middle Name<br>First Name<br>Action<br>Action Reason<br>Department Code<br>Department<br>CMS Position Number<br>Agency<br>Reporting Unit<br>Class Code<br>Serial Number<br>Job Title<br>Compensation Rate (/hr)                                                                                                    | 893940783         0         5/31/2012         8/6/2012         8/30/2012         Titan         Angela         HIR - Hire         APT - APT         10118         Financial Aid         00025175         242         585         1875         003         Brdg Stdnt Trainee On-Cmpt WS         \$9.50 |  |